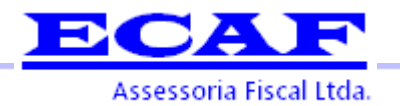

# Procedimentos para realizar cadastro e procuração no sistema empregador web do Ministério do Trabalho e Emprego – MTE.

O **Sistema SD - Empregador Web** foi criado pelo Ministério do Trabalho e Emprego – MTE, com a finalidade de viabilizar o envio dos requerimentos de Seguro-Desemprego pelos empregadores e agilizar o atendimento aos trabalhadores requerentes do benefício. Permitindo a transmissão de informações de trabalhadores e empregadores de forma ágil e segura.

Neste manual estão descritos os procedimentos para a utilização da ferramenta por parte dos empregadores, bem como, os requisitos de hardware e software necessários para que o sistema possa ser utilizado.

Este procedimento é obrigatório conforme o Diário Oficial de 01/04/2015, foi publicada a Resolução CODEFAT nº 742/2015, consolidando estes novos procedimentos.

Então o procedimento antigo de entrega de formulário verde ao empregado não será mais válido, somente o formulário entregue via sistema do MTE.

Deste modo estamos disponibilizando um Manual de Cadastro e Procuração do sistema, os empregados com direito ao requerimento de seguro desemprego será entregue online.

Para o cadastro é necessário do certificado ICP Brasil A3 da empresa válido, cadastro completo da empresa e do gestor da empresa, é importante dar preferência pelo gestor que consta nas bases da receita federal como administrador responsável pelo cadastro nacional da pessoa jurídica.

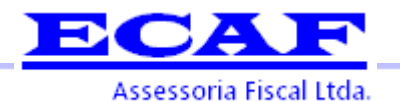

## **Cadastrar Gestor**

Para ter acesso ao site, é necessário que o representante legal da empresa faça o cadastro de seus dados, juntamente com os da empresa que administra. Ao realizar esta operação ele poderá operar o sistema como usuário de perfil Gestor. Conforme ressaltado na descrição dos perfis de acesso, para se ter acesso as funcionalidades do sistema em sua totalidade, o gestor deve ter um certificado digital A3.

Caso o cadastro da empresa seja com base no CNPJ, o certificado digital utilizado deve referenciar ao CNPJ da empresa.

Caso o cadastro da empresa seja com base no CEI, o certificado digital utilizado deve referenciar o CPF do responsável legal pelo CEI. Pois, neste caso o CEI representa uma Pessoa Física equiparada à Pessoa Jurídica.

Para empresa com CNPJ que possui CEI vinculado, apresenta-se a necessidade de se cadastrar o referido CEI como empresa filial daquele CNPJ, não como empresa independente. Ou seja, neste caso, a empresa matriz/principal é a empresa com CNPJ que deve fazer o cadastro padrão. O CEI deve ser cadastrado como empresa filial da empresa.

Endereço eletrônico do acesso: http://granulito.mte.gov.br/sdweb/empregadorweb/index.jsf

### Figura 1: Tela inicial

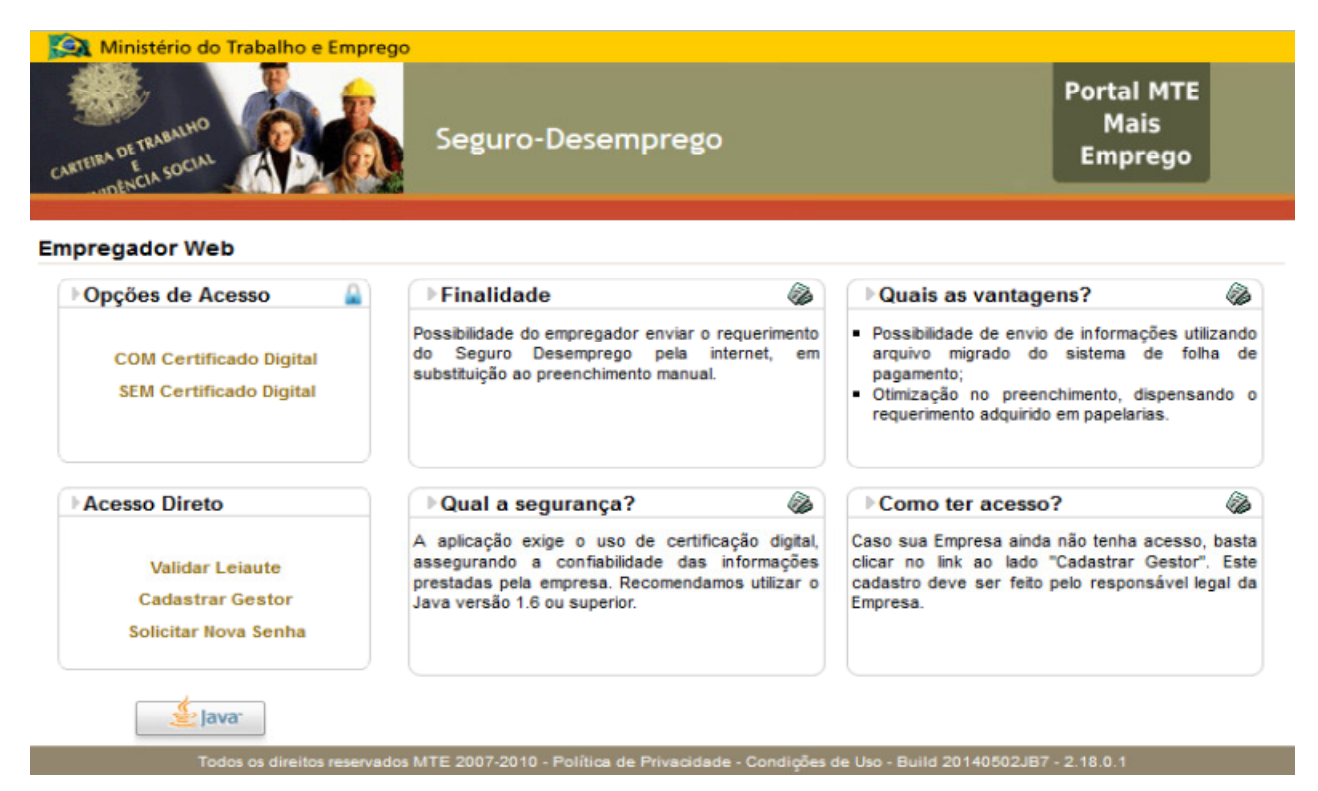

A opção de cadastramento está disponível clicando no link "Cadastrar Gestor", localizado na primeira tela do site (ver Figura 1). A partir do link "Cadastrar Gestor", o sistema irá exibir o formulário de "Cadastro do Gestor" (Figura 2), o qual irá solicitar as informações da empresa, do representante legal da empresa (gestor) e um campo de captcha, utilizado para assegurar que o preenchimento dos campos não está sendo realizado em modo automatizado. A tela é autoexplicativa, havendo informações adicionais que viabilizam o preenchimento, como o campo de CEP, por exemplo.

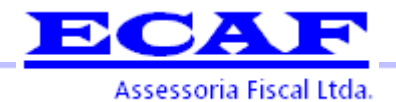

#### Figura 2: Cadastro de Gestor

Os campos devem ser preenchidos com dados válidos. (Ver Figura 3).

| CARTEIRA DETRABALHO<br>CARTEIRA DETRABALHO<br>E<br>INTENCIA SOCIAL | o-Desemprego                  | Portal MTE<br>Mais<br>Emprego |
|--------------------------------------------------------------------|-------------------------------|-------------------------------|
| Cadastrar Gestor                                                   |                               |                               |
|                                                                    |                               | página Inicial                |
| Dadoo da Empropa                                                   | (*) Campos Obrigatórios       |                               |
| *Tipo de Inscrição                                                 | -                             |                               |
| *Número de Inscrição                                               |                               |                               |
| *Nome da empresa                                                   |                               |                               |
| *Razão Social                                                      |                               |                               |
| *CEP                                                               | 🔎 🔫                           |                               |
| *Logradouro                                                        |                               |                               |
| *Número                                                            |                               |                               |
| Complemento                                                        |                               |                               |
| *Bairro                                                            |                               |                               |
| *UF                                                                |                               |                               |
| *DDD / Telefone                                                    |                               |                               |
| Dados do Gestor                                                    |                               |                               |
| *Login                                                             |                               |                               |
| *E-mail                                                            |                               |                               |
| *Confirmação de e-mail                                             |                               |                               |
| *Nome                                                              |                               |                               |
| *CPF                                                               |                               |                               |
| *DDD / Telefone                                                    |                               |                               |
| *Digite                                                            | o texto que aparece na imagem |                               |

Todos os direitos reservados MTE 2007-2010 - Política de Privacidade - Condições de Uso - Build 20140613JB7 - 2.18.0.1

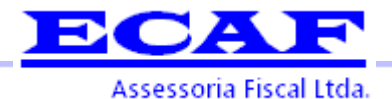

#### Figura 3: Tela de cadastro de gestor preenchida

| OFTENERUNO Segu                       | ıro-Desemprego                                               | Portal MTE<br>Mais     |
|---------------------------------------|--------------------------------------------------------------|------------------------|
| CARTEIRA DE CA SOCIAL A DE CA         |                                                              | Emprego                |
| adastrar Gestor                       |                                                              |                        |
|                                       |                                                              | n Página Inicia        |
| Dados da Empresa                      | (*) Campos Obrigatórios                                      |                        |
| *Tipo de Inscriçã                     | o CNPJ 📼                                                     |                        |
| *Número de Inscriçã                   | 0 17.428.731/0120-60                                         |                        |
| *Nome da empres                       | a DATAPREV                                                   |                        |
| *Razão Socia                          | EMPRESA DE PROCESSAMENTO DE DADOS                            |                        |
| *CE                                   | P 58038-460 🔎 🗝                                              |                        |
| *Logradour                            | AV EPITÁCIO PESSOA                                           |                        |
| *Númer                                | o 456                                                        |                        |
| Complement                            | 0                                                            |                        |
| *Bairr                                | o CENTRO                                                     |                        |
| *U                                    | F PB 💌                                                       |                        |
| *DDD / Telefon                        | e 83 35672200                                                |                        |
| Dados do Gestor                       |                                                              |                        |
| *Logi                                 | n RH_DTP_MATRIZ                                              |                        |
| *E-ma                                 | il m@dataprev.gov.br                                         |                        |
| *Confirmação de e-ma                  | il m@dataprev.gov.br                                         |                        |
| *Nom                                  | e JOSÉ SILVA - RH DATAPREV                                   |                        |
| *CP                                   | F 574.156.466-65                                             |                        |
| *DDD / Telefon                        | e 83 4444444                                                 |                        |
| *Digi                                 | te o texto que aparece na imagem nt4m                        |                        |
|                                       | n <sup>t</sup> 4 m                                           |                        |
|                                       | Cadastrar Limpar Voltar                                      |                        |
| Todos os direitos reservados MTE 2007 | -2010 - Política de Privacidade - Condições de Uso - Build 3 | 20140502JB7 - 2.18.0.1 |

Após o preenchimento dos campos, deve-se acionar o botão <Cadastrar>, após o que, o sistema exibirá nova tela com os dados informados para conferência e aguardará a confirmação do usuário, para finalizar o cadastro do gestor, como pode ser visto na Figura 4

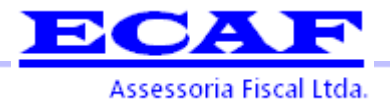

#### Figura 4: Tela de confirmação de cadastro de gestor

| 🛛 🧱 Ministério do Trabalho e Emprego |                   |                               |
|--------------------------------------|-------------------|-------------------------------|
|                                      | Seguro-Desemprego | Portal MTE<br>Mais<br>Emprego |

#### **Cadastrar Gestor**

|                     | pagina Inicial                    |
|---------------------|-----------------------------------|
| Dados da Empresa    |                                   |
| Tipo de Inscrição   | CNPJ                              |
| Número de Inscrição | 17.428.731/0120-60                |
| Nome da empresa     | DATAPREV                          |
| Razão Social        | EMPRESA DE PROCESSAMENTO DE DADOS |
| CEP                 | 58038460                          |
| Logradouro          | AV EPITÁCIO PESSOA                |
| Número              | 456                               |
| Complemento         |                                   |
| Bairro              | CENTRO                            |
| Dados do Gestor     |                                   |
| Login               | RH_DTP_MATRIZ                     |
| E-mail              | rh@dataprev.gov.br                |
| Nome                | JOSÉ SILVA - RH DATAPREV          |
| CPF                 | 574.156.466-65                    |
| DDD / Telefone      | (83)4444-4444                     |
|                     |                                   |
|                     | Confirmar Cancelar                |

#### Todos os direitos reservados MTE 2007-2010 - Política de Privacidade - Condições de Uso - Build 20140502JB7 - 2.18.0.1

Antes de confirmar o cadastramento imprima a tela para arquivamento e enviar para nossa contabilidade através do email <u>dp@ecaf.com.br</u>

Após a confirmação do cadastramento do usuário - Gestor, o sistema exibe um informe sobre o envio da senha inicial de acesso ao sistema, a qual será remetida para o e-mail cadastrado (Figura 05). A senha inicial é gerada por métodos criptográficos.

#### Atenção!

O e-mail cadastrado será usado para o recebimento da senha. Qualquer erro de digitação em relação ao e-mail impossibilitará o acesso ao sistema.

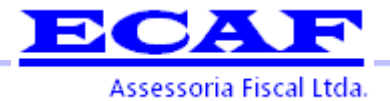

#### Figura 05: Confirmação do cadastro de gestor, informe sobre recebimento de senha.

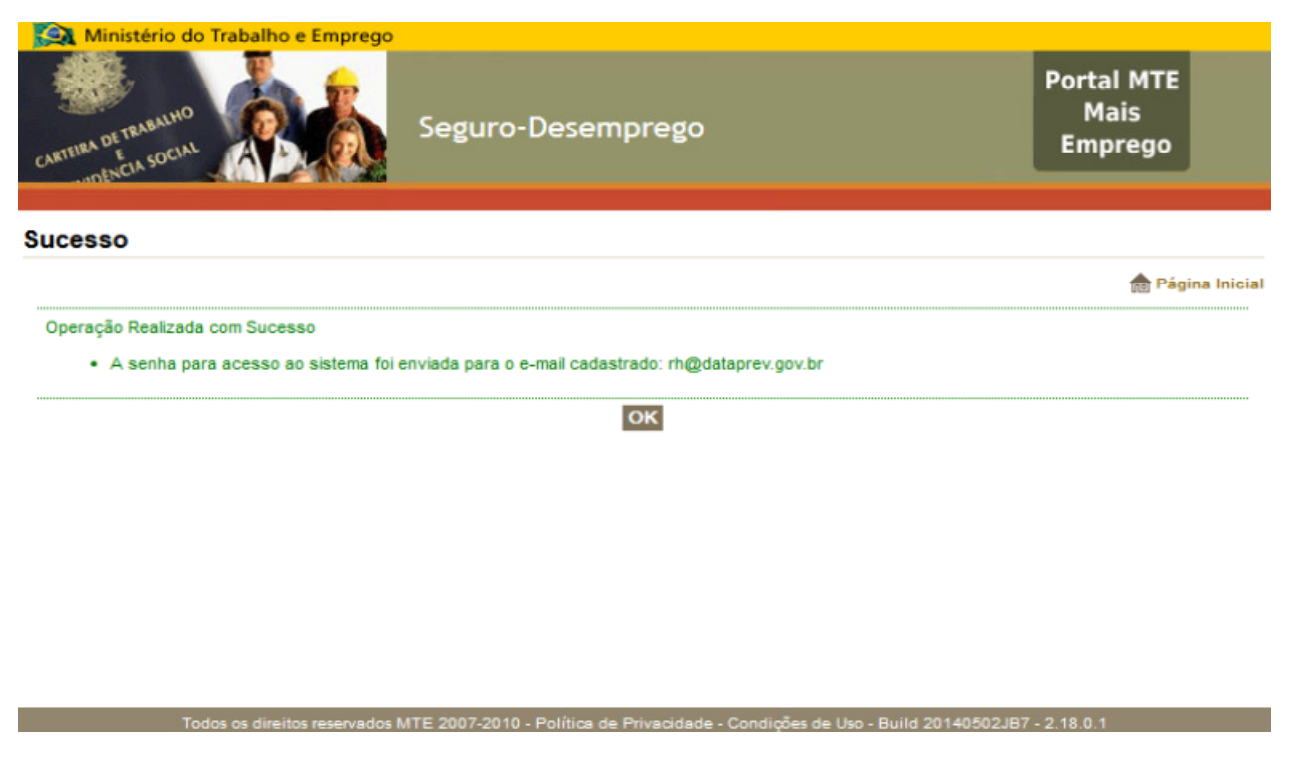

Na tela abaixo temos um exemplo do texto do e-mail enviado pela aplicação (Figura 06). A senha enviada pode ser trocada no primeiro *login*, na opção do submenu "Administração → Trocar Senha".

#### Figura 06: Exemplo de e-mail com envio de senha

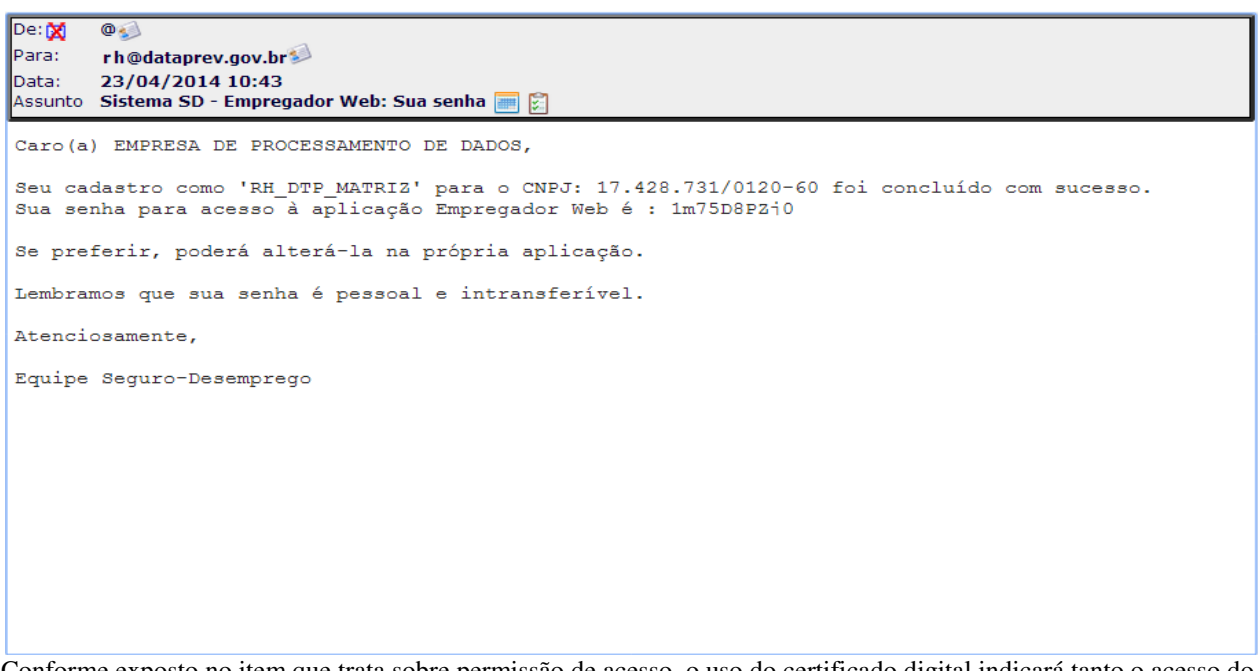

Conforme exposto no item que trata sobre permissão de acesso, o uso do certificado digital indicará tanto o acesso do Gestor ao sistema, quanto o tipo de acesso que seu procurador terá.

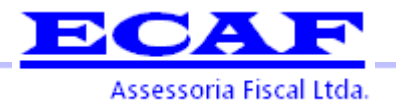

# Cadastro procuração

Acesso com o certificado digital A3 válido, selecione o certificado com o mesmo CNPJ no link "COM Certificado Digital" conforme figura 1.

#### Figura 01: Tela inicial

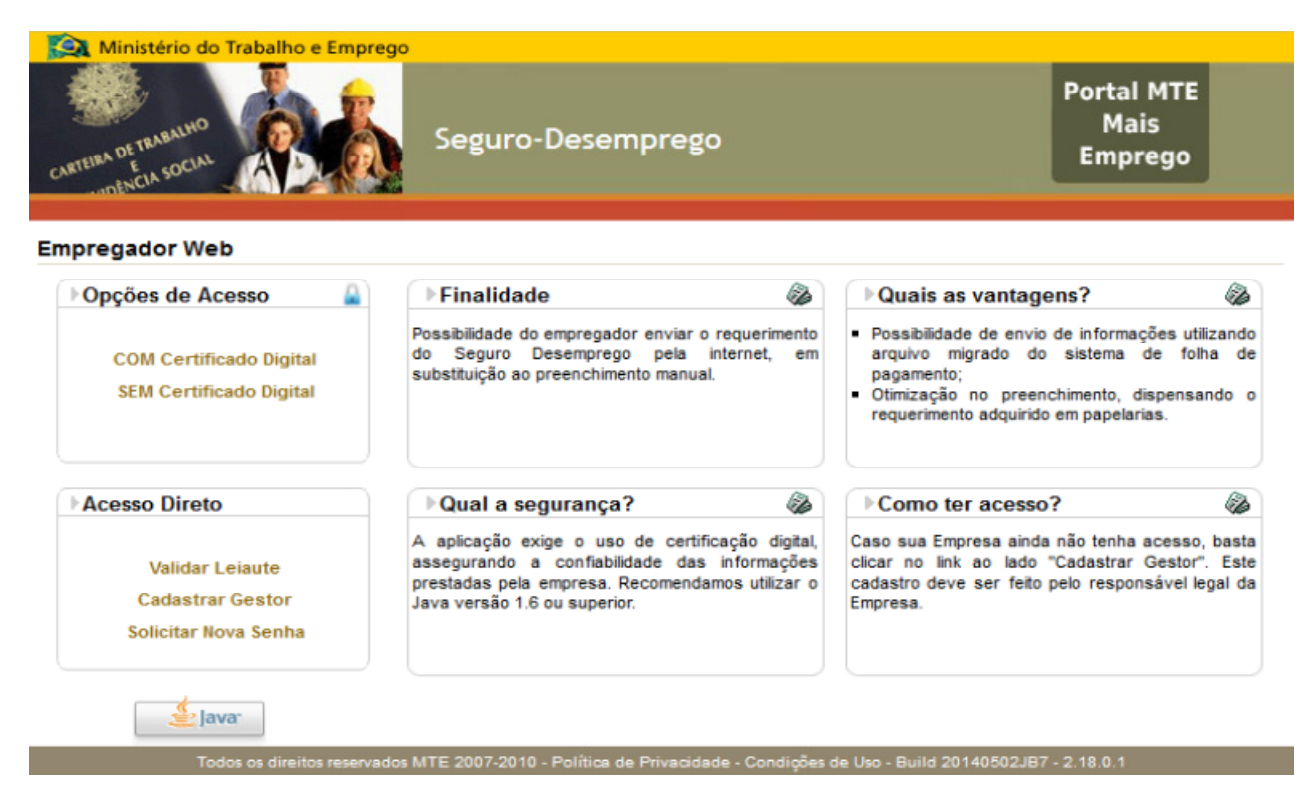

Após acessar com certificado digital, informar usuário e senha conforme o cadastro do gestor nas ilustrações anteriores, ilustração na figura 2.

#### Figura 02: Ilustração de acesso do gestor

| CARTELIAA DE TRABALHO<br>CARTELIAA DE TRABALHO<br>E A SOCIAL | Seguro-Desemprego                                                                                                    | Portal MTE<br>Mais<br>Emprego                                                                                                    |
|--------------------------------------------------------------|----------------------------------------------------------------------------------------------------|----------------------------------------------------------------------------------------------------|
| mpregador Web                                                |                                                                                                    |                                                                                                    |
|                                                              |                                                                                                    | n Página Inici                                                                                                    |
| Se Login                                                     | ► Finalidade                                                                                                    | Quais as vantagens?                                                                                                    |
| Usuário     Senha     Enviar     Limpar                      | Possibilidade do empregador enviar o requerimento<br>do Seguro Desemprego pela internet, em<br>substituição ao preenchimento manual.                                                | <ul> <li>Possibilidade de envio de informações utilizando<br/>arquivo migrado do sistema de folha de<br/>pagamento;</li> <li>Otimização no preenchimento, dispensando o<br/>requerimento adquirido em papelarias.</li> </ul> |
|                                                              | ▶Qual a segurança?                                                                                                    | Como ter acesso?                                                                                                    |
| Validar Leiaute<br>Cadastrar Gestor<br>Solicitar Nova Senha  | A aplicação exige o uso de certificação digital,<br>assegurando a conflabilidade das informações<br>prestadas pela empresa. Recomendamos utilizar o<br>Java versão 1.6 ou superior. | Caso sua Empresa ainda não tenha acesso, basta<br>clicar no link ao lado "Cadastrar Gestor". Este<br>cadastro deve ser feito pelo responsável legal da<br>Empresa.                                                           |
| Todos os direitos rese                                       | yados MTE 2007-2010 · Política de Privacidade · Condições                                                                                                    | de Uso - Build 20140613JB7 - 2.18.0.1                                                                                                    |

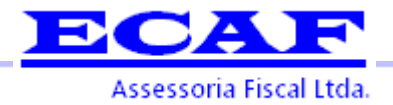

Selecione a empresa clicando no numero de CNPJ conforme figura 3.

## Figura 03: Ilustração de seleção da empresa

| Ministério do Trabalho e Emprego                                     |                   |                               |
|----------------------------------------------------------------------|-------------------|-------------------------------|
| CARTEIRA DE TRABALHO<br>CARTEIRA DE TRABALHO<br>E<br>INDENCIA SOCIAL | Seguro-Desemprego | Portal MTE<br>Mais<br>Emprego |
| Usuário: REDE                                                        |                   |                               |

#### Selecionar Empresa

|                        | O Selecionar Inscrig                  | ão 💿 Pesquisar por Razão Social                            |                  |
|------------------------|---------------------------------------|------------------------------------------------------------|------------------|
| cione                  |                                       |                                                            |                  |
| no número de inscriçã  | io, para representar a empres         | sa matriz, ou em Exibir Filiais, para represei             | ntar as filiais: |
|                        |                                       |                                                            |                  |
|                        | E                                     | mpresa Matriz                                              |                  |
| Tipo Inscrição         | Er<br>Inscrição                       | mpresa Matriz<br>Razão Social                              | Exibir Filiais   |
| Tipo Inscrição<br>CNPJ | Ei<br>Inscrição<br>03.249.438/0001-04 | mpresa Matriz<br>Razão Social<br>LOJAS REDE COMERCIAL LTDA | Exibir Filiais   |
| Tipo Inscrição<br>CNPJ | Ei<br>Inscrição<br>03.249.438/0001-04 | mpresa Matriz<br>Razão Social<br>LOJAS REDE COMERCIAL LTDA | Exibir Filiais   |
| Tipo Inscrição<br>CNPJ | Ei<br>Inscrição<br>03.249.438/0001-04 | mpresa Matriz<br>Razão Social<br>LOJAS REDE COMERCIAL LTDA | Exibir Filiais   |

### Figura 04: Interface inicial do Sistema SD - Empregador Web, após login com certificado abaixo:

| Ministério                                                  | do Trabalho e Empre       | go        |                                                                             |                               |
|-------------------------------------------------------------|---------------------------|-----------|-----------------------------------------------------------------------------|-------------------------------|
| CARTEIRA DETRABALHI<br>CARTEIRA DETRABALHI<br>UNDENCIA SOCI |                           | Se        | eguro-Desemprego                                                            | Portal MTE<br>Mais<br>Emprego |
| Usuário: REDE Empr                                          | resa: 03.249.438/0001-0   | 4         |                                                                             |                               |
| Requerimento                                                | Administração             | Sair      |                                                                             | A <b>A</b> +                  |
| Seguro-Dese                                                 | mprego                    |           |                                                                             |                               |
|                                                             |                           |           |                                                                             | página Inicial                |
|                                                             |                           |           |                                                                             |                               |
|                                                             |                           |           |                                                                             |                               |
|                                                             |                           |           |                                                                             |                               |
|                                                             |                           |           |                                                                             |                               |
|                                                             |                           |           | Empregador Web                                                              |                               |
|                                                             |                           |           | [Selecione uma das opções no menu superior]                                 |                               |
|                                                             |                           |           |                                                                             |                               |
|                                                             |                           |           |                                                                             |                               |
|                                                             |                           |           |                                                                             |                               |
|                                                             |                           |           |                                                                             |                               |
|                                                             |                           |           |                                                                             |                               |
|                                                             | Todos os direitos reserva | dos MTE 2 | 007-2010 - Política de Privacidade - Condições de Uso - Build 20140613JB7 - | 2.18.0.1                      |
| Acessar o menu                                              | "Administração"           | conform   | me ilustrado abaixo e clicar em "Manter Procuração"                         |                               |

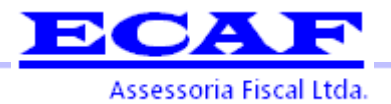

### Figura 05: Ilustração do menu "Administração"

| CARTEIRA DETRABALHI<br>CARTEIRA DETRABALHI<br>UDENCIA SOCI | do Trabalho e Empreg   | so<br>Seg | guro-D     | esemprego                                          | Port<br>N<br>Em | al MTE<br>lais<br>prego |
|------------------------------------------------------------|------------------------|-----------|------------|----------------------------------------------------|-----------------|-------------------------|
| Requerimento                                               | Administração          | Sair      |            |                                                    |                 | A <b>A+</b>             |
| Seguro-Desen                                               | Alterar Dados do Ge    | stor      |            |                                                    |                 |                         |
|                                                            | Selecionar Empresa     | I.        |            |                                                    |                 | Pissing Inicial         |
|                                                            | Solicitar Substituição | de Gest   | or         |                                                    |                 | ng Fagina iniciai       |
|                                                            | Trocar Senha           |           |            |                                                    |                 |                         |
|                                                            | Manter Empresa         |           | •          |                                                    |                 |                         |
|                                                            | Manter Procuração      |           | ۰,         |                                                    |                 |                         |
|                                                            |                        |           | [Selecione | Empregador Web<br>uma das opções no menu superior] |                 |                         |

Ao selecionar o item "Manter Procuração" detém duas possibilidades de cadastro e uma de consulta, conforme se verá a seguir: As funcionalidades contidas na opção de manutenção de procuração só podem ser acionadas pelo usuário Gestor, selecione a opção "Cadastrar Procuração" e depois "Pessoa Jurídica" conforme figura

#### Figura 06: Ilustração do item "Manter Procuração"

| 🛛 🧱 Ministério do    | Trabalho e Empre         | go                    |                                                |                               |
|----------------------|--------------------------|-----------------------|------------------------------------------------|-------------------------------|
| CARTEIRA DE TRABALHO |                          | Seguro-D              | esemprego                                      | Portal MTE<br>Mais<br>Emprego |
| Usuário: REDE Empres | a: 03.249.438/0001-04    |                       |                                                |                               |
| Requerimento         | Administração            | Sair                  |                                                | A <b>A</b> +                  |
| Seguro-Desem         | Alterar Dados do Ge      | estor                 |                                                |                               |
| \$                   | Selecionar Empresa       | а                     |                                                | 🚔 Página Inicial              |
| ę                    | Solicitar Substituiçã    | o de Gestor           |                                                |                               |
| -                    | Frocar Senha             |                       |                                                |                               |
| Ī                    | Manter Empresa           | •                     |                                                |                               |
| 1                    | Manter Procuração        | ۲                     | Cadastrar Procuração                           | Pessoa Física                 |
| -                    |                          |                       | Consultar Procuração                           | Pessoa Jurídica               |
|                      |                          | IC ala sis as         | Empregador Web                                 |                               |
|                      |                          | [Selecione            | uma das opções no menu superiorj               |                               |
|                      |                          |                       |                                                |                               |
|                      |                          |                       |                                                |                               |
|                      |                          |                       |                                                |                               |
|                      |                          |                       |                                                |                               |
|                      |                          |                       |                                                |                               |
| То                   | dos os direitos reservad | dos MTE 2007-2010 - F | olítica de Privacidade - Condições de Uso - Bu | ild 20140613JB7 - 2.18.0.1    |
|                      |                          |                       |                                                |                               |
|                      |                          |                       |                                                |                               |
|                      |                          |                       |                                                |                               |
|                      |                          |                       |                                                |                               |

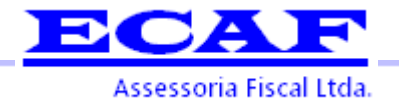

O segundo tipo de procuração é a para pessoa jurídica. Essa pode ser emitida para outra empresa, habilitando-a a operar o sistema por sua empresa, como empresa procuradora ou outorgada. Para acessar a funcionalidade basta selecionar o menu: Administração  $\rightarrow$  Manter procuração  $\rightarrow$  Cadastra Procuração  $\rightarrow$  Pessoa Jurídica. O formulário (Figura 07) de cadastro será exibido em seguida.

Ao realizar o cadastro de uma procuração para um CNPJ, pode-se permitir, opcionalmente, que tal empresa possa transferir a procuração para um terceiro (CNPJ) uma única vez.

#### Figura 07: Ilustração do cadastro de procuração

| Ministério e                                                 | do Trabalho e Empre        | go         |                                                                               |                               |
|--------------------------------------------------------------|----------------------------|------------|-------------------------------------------------------------------------------|-------------------------------|
| CARTEIRA DE TRABALHI<br>CARTEIRA DE TRABALHI<br>DENCIA SOCIJ |                            | Se         | guro-Desemprego                                                               | Portal MTE<br>Mais<br>Emprego |
| Usuário: REDE Empr                                           | esa: 03.249.438/0001-04    |            |                                                                               |                               |
| Requerimento                                                 | Administração              | Sair       |                                                                               | A A+                          |
| Cadastrar Proc                                               | uração - Pessoa            | Jurídio    | a                                                                             |                               |
|                                                              |                            |            |                                                                               | página Inicial                |
| Dados da Pr                                                  | ocuração ———               |            |                                                                               |                               |
|                                                              | *Tipo                      | de Inscr   | ção 📃 👻                                                                       |                               |
|                                                              | *Número                    | de Inscr   | ição                                                                          |                               |
|                                                              | *Permite terceiri          | zar o ser  | viço 📃                                                                        |                               |
|                                                              |                            |            | Cadastrar Limpar                                                              |                               |
|                                                              |                            |            |                                                                               |                               |
|                                                              | Todos os direitos reservad | ios MTE 20 | 107-2010 - Política de Privacidade - Condições de Uso - Build 20140613JB7 - 2 | 2.18.0.1                      |

Selecionar o "Tipo de inscrição CNPJ" e incluir os seguintes dados → CNPJ:. 10.912.357/0001-08, e clicar em "Cadastrar".

Após confirmar cadastro o sistema o sistema emitirá um contrato de procuração, deve-se enviar para nossa contabilidade pelo contato <u>dp@ecaf.com.br</u>

Repetir o processo para o CNPJ 00.652.269/0001-52.

Geferson Alves Pena